### **BAB IV**

# IMPLEMENTASI DAN PEMBAHASAN

# A. Implemantasi

Tahap Implementasi merupakan tahap yang berisi penjelasan bagaimana aplikasi ini dapat bekerja sebagaimana diharapkan serta dapat berjalan dengan baik. Tahap ini meliputi uji coba sistem dan program, manual program dan instalasi, dan pemeliharaan sistem sehingga dapat dimengerti dengan baik dan diketahui cara penggunaannya. Untuk Implementasi dalam hal ini ada 2 yaitu:

1. Implementasi Antar Muka

Implementasi antarmuka dari Sistem dilakukan berdasarkan rancangan yag telah dilakukan. Implementasi ditampilkan dari screenshoot dari halaman sistem yang digunakan sebagai alat dan bahan penelitian yang telah dirincikan pada Bab III.

a. Halaman Login

Hal pertama yang akan pengguna temui dalam aplikasi Simkestren adalah tampilan halaman *Login*. Yang di tampilkan pad halam *Login* adalah *from input* dengan dua colom yang harus di isi oleh pengguna jika ingin masuk kehalaman Admin. Adapun tampilan halaman *login* dari Simkestren adalah sebagai berikut:

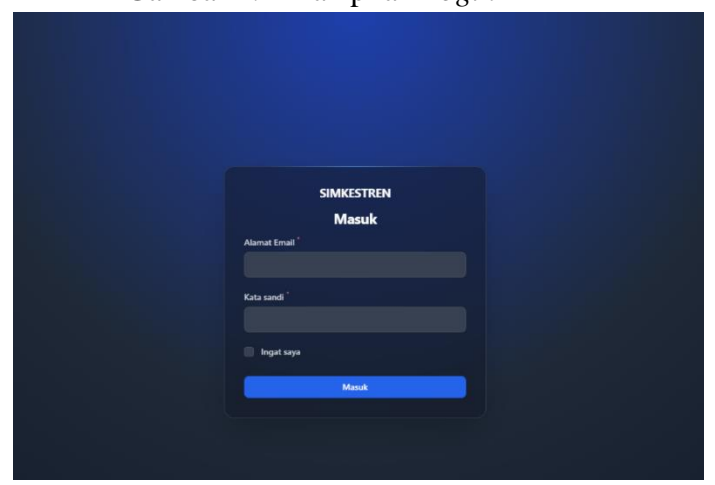

Gambar 4. 1 Tampilan Login

Pada halaman *login* mewajibkan pengguna memasukan Email dan Password yang telah terlebih dahulu didaftarkan oleh Peneliti ketika membuat aplikasi ini.

Adapun *role* yang terdapat pada aplikasi ini ada 2, yaitu Admin dan Super Admin:

- Admin (Petugas Poskestren) adalah *Role* yang mempunyai tugas mengatur manajemen dan tata kelola menu kccuali menu *Users*. Adapun menu menu yang dikelola oleh *role* admin adalah menu kelola Data Pasien, Data Obat, Data Alat Kesehatan, Data Ruang Inap.
- 2. Super Admin. *Role* Super admin merupakan *role* utama dalam Aplikasi Simkestren, dikarenakan Super admin mempunyai tugas utama yaitu mengelola *Users*, dan mengelola hak ases tiap menu Role lainya. Untuk pembuatan akun sudah terlebih dahulu dibuatkan oleh Super admin dan nanti diserahkan kepada pengguna lainya. Hal ini dilakukan agar pengguna lainya tidak mendaftarkan akun lain dalam *website* tanpa seizin Super Admin Simkestren.

Adapun nanti tiap role mempunyai tampilan sendiri sendiri.

b. Halaman Dasboard

Halaman Selanjutnya, ketika pengguna telah melakukan *login* dengan akunya masing masing maka halam yang akan di tampilkan adalah halaman Dashboard.

Pada halaman *Dashboard* akan ditampilkan data dari hasil total pasien yang masuk, total seluruh obat, total seluruh alat kesehatan, dan total ruang inap. Pada halaman ini juga ditampilkan data 5 pasien terakhir yang dimasukan dalam aplikasi.

Adapun tiap role mempunyai struktur tampilan yang sama.

| Find the Perfect Ico      |                                  |             |           |                                |                 |   |                                       |          |        |                        |                        | • |
|---------------------------|----------------------------------|-------------|-----------|--------------------------------|-----------------|---|---------------------------------------|----------|--------|------------------------|------------------------|---|
| SIMKESTREN                |                                  |             |           |                                |                 |   |                                       |          |        |                        |                        | 0 |
| 😧 Dasbor<br>🏂 Data Pasien | Dasbor                           |             |           |                                |                 |   |                                       |          |        |                        |                        |   |
| LOCAL ^                   | Total Pasie<br>50<br>32k increas | m<br>50 /*  |           | Total Obst<br>4<br>7% increase | ,               |   | Total ruang ina<br>7<br>3% increase ~ |          |        | Total a<br>O<br>3% inc | lat kehatan<br>rease 🕫 |   |
|                           | Latest F                         | Rekamediss  |           |                                |                 |   |                                       |          |        |                        |                        |   |
|                           |                                  |             |           |                                |                 |   |                                       |          |        |                        | Q. Cari                | • |
|                           | ы.                               | Nama Pasien | Jenis Kel | emin                           | Tanggal Lahir - | R | uang inap                             | Keluhan  | Tindal | kan                    | Tanggal Periksa -      |   |
|                           | 2                                | hapidin     | laki laki |                                | 01-Jan-1990     | 7 |                                       | Headache | None   |                        | 16-Jun-2023            |   |
|                           | 3                                | ridho       | laki laki |                                | 01-Jan-1990     | 1 |                                       | Headache | None   |                        | 16-Jun-2023            |   |
|                           | 4                                | alpin       | laki laki |                                | 01-Jan-1990     | 1 |                                       | Headache | None   |                        | 16-Jun-2023            |   |
|                           | 5                                | hanapi      | laki laki |                                | 01-Jan-1990     | 1 |                                       | Headache | None   |                        | 16-Jun-2023            |   |
|                           | 6                                | fauzi       | laki laki |                                | 01-Jan-1990     | 1 |                                       | Headache | None   |                        | 16-Jun-2023            |   |
|                           | Users                            |             |           |                                |                 |   | tabel pasie                           | 'n       |        |                        |                        |   |

Gambar 4. 2 Halaman Dashboard

- c. Halaman Super Admin
  - 1) Halaman Menu Data Users

Halaman menu ini merupakan menu yang digunakan untuk membuat akun pada pengguna Simkestren, menu ini hanya dapat diakses oleh Super Admin, begitu pula untuk pembuatan akunnya. pada halaman data pasien terdapat 4 sub menu.

a) Sub Menu Data Users

Hal pertama yang muncul ketika pengguna mengklik menu data Users adalah tampilan table data Users, table ini menampilkan seluruh data Users yang pernah di inputkan dalam Simkestren.

| SIMKESTREN                 | User / Dattar                      |             |                 |              | SA    |
|----------------------------|------------------------------------|-------------|-----------------|--------------|-------|
| Ductor     St. Data Paster | User                               |             |                 |              | (Back |
| 🚊 Data User                |                                    |             |                 |              |       |
|                            | Nama Pegawai                       |             |                 | Created at - |       |
| Duta Alat Kesehatan        | super admin                        | super admin | super@admin.com |              |       |
| 8 Data Buang Inan          |                                    | edmin       | ojieładmin.com  |              |       |
|                            | Morumpikan 1 sempai 2 dari 2 hasil |             | per halaman     |              |       |
| Addim Kondacadini —        |                                    |             |                 |              |       |

Gambar 4. 3 Tampilan Tabel Users

b) Sub Menu buat Users

Adapun pada sub menu buat users akan ditampilkan halaman From yang terdiri dari 3 colom 1 *toolbok* untuk pilihan role.

Colom tersebut adalah 'nama ', 'email' dan 'password.

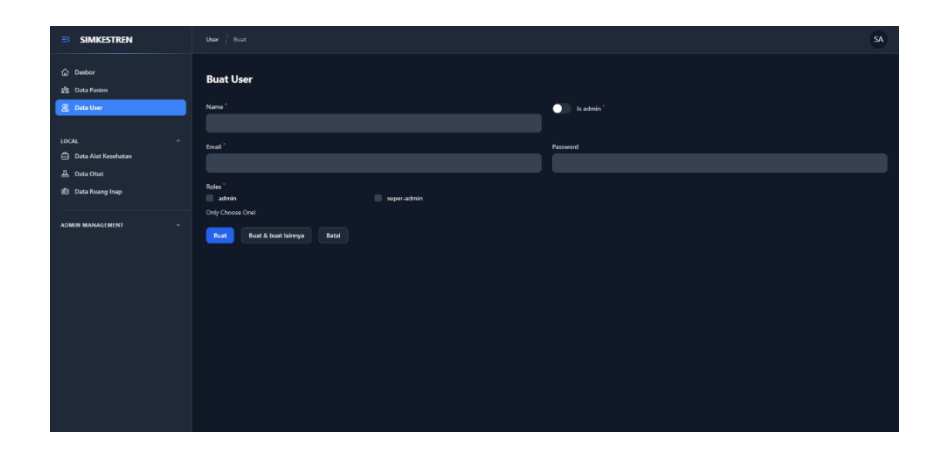

Gambar 4. 4 Halaman Buat Users

c) Sub Menu hapus Users

Adapun pada sub menu hapus users akan ditampilkan notification yang mengvalidasi apakah benar ingin dihapus atau tidak. Adapun tampilanya adalah sebagi berikut:

| SIMKESTREN                     | User Distair |                                               |   | SA. |
|--------------------------------|--------------|-----------------------------------------------|---|-----|
| ලා Dashor<br>ක්රී Data Pasien  | User         |                                               |   |     |
| B. Detailuer                   |              |                                               |   |     |
| LOCAL                          |              |                                               |   |     |
| Data Alat Kenshatan            |              |                                               |   |     |
| 🧟 - Data Ohal                  |              |                                               |   |     |
| Oata Roong Insp                |              |                                               |   |     |
| A DIVERSE MAXIMA DATE DATE NOT |              | Hapus user<br>Apakan Anta yakin ingin matakut |   |     |
|                                |              | Tour and                                      | - |     |

Gambar 4. 5 Tampilan Hapus Users

#### 4. Sub Menu edit Users

Pada halaman ini akan ditampilkan from colom yang berisi *record* dari data users yang ingin di edit, colomnya sama seperti pada halaman sub menu buat users. Adapun tampilnya adalah sebagai berikut:

|                             |                                      |             |                   |     | SA    |
|-----------------------------|--------------------------------------|-------------|-------------------|-----|-------|
| ධා Dasbor<br>එක Data Pasien | Ubah User                            |             |                   |     | Hapos |
| 🖄 Duta User                 | Name '<br>akti                       |             |                   |     |       |
| ECICAL ^                    | Email '<br>alsi@admin.com            |             | New Passes        | end |       |
| Data Ruong Inap             | Roles"<br>Zadmin<br>Only Chocse Onel | super-admin |                   |     |       |
| ADMIN MANAGEMENT            | Singun Batal                         |             |                   |     |       |
|                             | Role                                 |             |                   |     |       |
|                             | odmin                                |             |                   |     |       |
|                             | Menampilkan 1 sampai 1 dari 1 hasil  |             | 10 v per halarnan |     |       |
|                             |                                      |             |                   |     |       |

Gambar 4. 6 Halaman Edit Users

# 2) Halaman Menu Data Role

Halaman menu ini adalah halaman menu yang digunakan untuk membuat role pada pengguna Simkestren, yang nantinya akan di gunakan ketika pembuatan users pada menu data users. Menu ini hanya dapat diakses oleh Super Admin, begitu pula untuk pembuatan rolenya. pada halaman data pasien terdapat 4 sub menu.

a) Sub Menu Data Role

Hal pertama yang muncul ketika pengguna mengklik menu data Role adalah tampilan table data role, table ini menampilkan seluruh data Role yang buat oleh super admin Simkestren.

| SIMKESTREN                                                         | Role / Daftar                       |                                        |                                                              | SA. |
|--------------------------------------------------------------------|-------------------------------------|----------------------------------------|--------------------------------------------------------------|-----|
| ② Dasbor<br>영국 Duta Pasien<br>梁 Data User                          | Role                                |                                        |                                                              | But |
| LOCAL ^<br>Duta Alat Kesehatan<br>A Data Obat<br>C Data Ruang Inap |                                     | Name -<br>user<br>super-admin<br>admin | Grandel at -<br>16 June 2023<br>16 June 2023<br>16 June 2023 |     |
| ADMIN MANAGIMINT ^<br>Permission<br>Role                           |                                     | moderator<br>developer                 | 16-Jun-2023<br>16-Jun-2023                                   |     |
|                                                                    | Menangilian   sangal \$ darl \$ had |                                        | 10 💿 per Malanan                                             |     |

Gambar 4. 8 Tampilan Data Role

b) Sub Menu buat Role

Adapun pada sub menu buat *role* akan ditampilkan halaman *Form* yang terdiri dari 2 colom

Colom tersebut adalah 'nama ' dan ' permission'

| ← → O () 127.0.0.1.0001/adres/role |                                | er 🖈 🗉 🤻 🚺 |
|------------------------------------|--------------------------------|------------|
| Find the Perfect Ico               |                                |            |
| SIMKESTREN                         |                                | SA         |
|                                    |                                |            |
| Dunbor                             | Buat Role                      |            |
| 였 Data Pasien                      |                                |            |
| 😤 Data Usar                        | Narre <sup>1</sup>             |            |
|                                    |                                |            |
| CCAL ^                             |                                |            |
| A presenter                        | Permanent                      |            |
| da outro autoria                   |                                |            |
| (g) Outs mang map                  |                                |            |
| -                                  | Buat Buat & bout lairnya Batal |            |
|                                    |                                |            |
| T Refe                             |                                |            |
|                                    |                                |            |
|                                    |                                |            |
|                                    |                                |            |
|                                    |                                |            |
|                                    |                                |            |
|                                    |                                |            |
|                                    |                                |            |
|                                    |                                |            |
|                                    |                                |            |

Gambar 4. 9 Buat Role

c) Sub Menu hapus Role

Adapun pada sub menu hapus users akan ditampilkan notification yang mengvalidasi apakah benar ingin dihapus atau tidak. Adapun tampilanya adalah sebagi berikut:

| 🗇 Pind the Perfect kn                           |      |                                   |             |  |
|-------------------------------------------------|------|-----------------------------------|-------------|--|
| SIMKESTREN                                      |      |                                   |             |  |
| <ul> <li>Dasber</li> <li>Bata Pasien</li> </ul> | Role |                                   |             |  |
| юсмі –                                          |      |                                   |             |  |
| La Data Abet Assentran                          |      |                                   |             |  |
| 团 Data Ruang Inap                               |      |                                   |             |  |
| ADRIN MANAGEMENT -                              |      | admin Apakah Anda yakin Ingin ini |             |  |
| Y Role                                          |      | developer tetal                   | 16-Jun-2023 |  |
| 资 Dota Uter                                     |      |                                   |             |  |
|                                                 |      |                                   |             |  |
|                                                 |      |                                   |             |  |
|                                                 |      |                                   |             |  |
|                                                 |      |                                   |             |  |
|                                                 |      |                                   |             |  |

Gambar 4. 10 Hapus Role

d) Sub Menu edit Role

Pada halaman ini akan ditampilkan from colom yang berisi *record* dari data Role yang ingin di edit, colomnya sama seperti pada halaman sub menu buat role. Adapun tampilnya adalah sebagai berikut:

| ≡ simkestren                |               | SA .         |
|-----------------------------|---------------|--------------|
| ධා Dunber<br>හි Duta Pasien | Ubah Role     | Нарыя        |
| 😤 Data User                 |               |              |
| LOCAL                       | super-admin   |              |
| 🖨 Data Alat Kesehatan       | Permissions * |              |
| 凸 Data Obat                 |               |              |
| 🔄 Data Ruang Inap           |               |              |
| ADMIN MANAGEMENT            |               |              |
| Permission                  | Singan Ratal  |              |
| Y Role                      |               |              |
|                             | Permission    | <b>E</b> wet |
|                             | Name          |              |
|                             | create: user  |              |
|                             | nad: user     |              |
|                             | update user   |              |
|                             | delete user   |              |

Gambar 4. 11 Edit Role

- d. Halaman Admin
  - 1) Halaman Data Pasien

Pada halaman data pasien terdapat 5 sub menu yang tiap *role* mempunyai kesamaan struktur menunya. Yang membedakan hanya dari segi warnanya saja.

#### a) Halaman Tabel data Pasien.

|                |         |                                                                                        |                                      |                                                                      |                                                                                         |                                                                                                    |                                                                                        |                                                                                                    |                                                                                         |                                          |        |   | Find the Perfect ica. |
|----------------|---------|----------------------------------------------------------------------------------------|--------------------------------------|----------------------------------------------------------------------|-----------------------------------------------------------------------------------------|----------------------------------------------------------------------------------------------------|----------------------------------------------------------------------------------------|----------------------------------------------------------------------------------------------------|-----------------------------------------------------------------------------------------|------------------------------------------|--------|---|-----------------------|
| 0              |         |                                                                                        |                                      |                                                                      |                                                                                         |                                                                                                    |                                                                                        |                                                                                                    | ultar                                                                                   | edis / D                                 | Rekame |   | ■ SIMKESTREN          |
| Rud            |         |                                                                                        |                                      |                                                                      |                                                                                         |                                                                                                    |                                                                                        |                                                                                                    |                                                                                         | amedia                                   | Reka   |   | 🙆 Dasbor              |
|                | lari    | Q, Carl                                                                                |                                      |                                                                      |                                                                                         |                                                                                                    |                                                                                        |                                                                                                    |                                                                                         |                                          |        | ^ | LOCAL                 |
|                | riksa - | Tanggal Perile                                                                         | Tindakan                             | Keluhan                                                              | Ruang Inap                                                                              | obat                                                                                                    | Tanggal Lahir ~                                                                        | Jenis Kelamin                                                                                      | Nama Pasien                                                                             | $Id \sim$                                |        |   | 🛱 Data Alat Kosehatan |
| / Ubah 🔮 Hapus | 123 🖌   | 16-Jun-2023                                                                            | none                                 | pusing                                                               | none                                                                                    | parasetamol, parasetamol ungu, paramex                                                                                        | 10-Jun-2023                                                                            | laki laki                                                                                          | aldi                                                                                    | 1                                        |        |   | 표 Data Obat           |
| Usah 🛢 Hapos   | 123 🖌   | 16-Jun-2023                                                                            | None                                 | Headache                                                             | none                                                                                    | parasetamol                                                                                                    | 01-Jan-1990                                                                            | laki laki                                                                                          | hapidin                                                                                 | 2                                        |        |   | Data Roang Inap       |
| Ubah 🛢 Hapus   | 123 🖌   | 16-Jun-2023                                                                            | None                                 | Headache                                                             | Ranjang 2                                                                               | paramex                                                                                                    | 01-Jan-1990                                                                            | laki laki                                                                                          | ridho                                                                                   | 3                                        |        |   |                       |
| Ubah 📋 Hapus   | 123 /   | 16-Jun-2023                                                                            | None                                 | Headache                                                             | Ranjang 2                                                                               | betadin                                                                                                    | 01-Jan-1990                                                                            | laki laki                                                                                          | alpin                                                                                   | 4                                        |        |   |                       |
| Usah 📋 Hapus   | 123 🖌   | 16-Jun-2023                                                                            | None                                 | Headache                                                             | Ranjang 2                                                                               | perasetamol ungu                                                                                                    | 01-Jan-1990                                                                            | laki laki                                                                                          | hanapi                                                                                  | 5                                        |        |   |                       |
| / Usah 📋 Hapus | 123 /   | 16-Jun-2023                                                                            | None                                 | Headache                                                             | Ranjang 2                                                                               | parasetamol                                                                                                    | 01-Jan-1990                                                                            | laki laki                                                                                          | fauzi                                                                                   | 6                                        |        |   |                       |
| 'Ubah 🛢 Hapus  | 123 🖌   | 16-Jun-2023                                                                            | None                                 | Headache                                                             | Ranjang 2                                                                               | parasetamol ungu                                                                                                    | 01-Jan-1990                                                                            | laki laki                                                                                          | mahasin                                                                                 | 7                                        |        |   |                       |
| 'Ubah 📋 Hapus  | 123 🖌   | 16-Jun-202                                                                             | None                                 | Headache                                                             | Renjeng 2                                                                               | paramex                                                                                                    | 01-Jan-1990                                                                            | laki laki                                                                                          | fauzan                                                                                  | 8                                        |        |   |                       |
| Ubah 🛢 Hapus   | 123 🖌   | 16-Jun-202                                                                             | None                                 | Headache                                                             | Ranjang 2                                                                               | parasetamol                                                                                                    | 01-Jan-1990                                                                            | laki laki                                                                                          | eldi 9                                                                                  | 9                                        |        |   |                       |
| 'Ubah 🛢 Hapus  | 123 /   | 16-Jun-2023                                                                            | None                                 | Headache                                                             | Ranjang 2                                                                               | parasetamol                                                                                                    | 01-Jan-1990                                                                            | laki laki                                                                                          | aldi 10                                                                                 | 10                                       |        |   |                       |
| 3 + 4 + 5 + 5  | 1 2 : : |                                                                                        |                                      |                                                                      |                                                                                         | 10 🗸 per halaman                                                                                                    |                                                                                        | hasil                                                                                              | l sampai 10 dari 50                                                                     | ampilkan 1                               | Men    |   |                       |
|                | 123     | 16-Jun-2023<br>16-Jun-2023<br>16-Jun-2023<br>16-Jun-2023<br>16-Jun-2023<br>16-Jun-2023 | None<br>None<br>None<br>None<br>None | Headache<br>Headache<br>Headache<br>Headache<br>Headache<br>Headache | Renjeng 2<br>Renjeng 2<br>Renjeng 2<br>Renjeng 2<br>Renjeng 2<br>Renjeng 2<br>Renjeng 2 | presentand ungs<br>persentand<br>persetand ungs<br>persetand<br>persetand<br>persetand<br>persetand<br>persetand<br>persetand | 01-Jan-1990<br>01-Jan-1990<br>01-Jan-1990<br>01-Jan-1990<br>01-Jan-1990<br>01-Jan-1990 | and and<br>laki laki<br>laki laki<br>laki laki<br>laki laki<br>laki laki<br>laki laki<br>laki laki | nyeri<br>hamapi<br>fauzi<br>mahasin<br>fauzan<br>aldi 9<br>aldi 10<br>sempai 10 dari 50 | 5<br>6<br>7<br>8<br>9<br>10<br>ampikan 1 |        |   |                       |

# Gambar 4. 12 Halaman Tabel Pasein

Hal pertama yang muncul ketika pengguna mengklik menu data Pasien adalah tampilan table data pasien, table ini menampilkan seluruh data pasien yang pernah di inputkan dalam Simkestren.

b) Sub Menu buat Pasien

Adapun pada sub menu buat pasien akan ditampilkan halaman From yang terdiri dari 13 colom.

Colom tersebut adalah 'nama', 'jenis kelamin', 'tanggal lahir', 'berat badan', 'alamat pasien', 'keluhan', 'tensi darah', 'suhu darah', 'jenis perawatan', 'obat', 'ruang inap', 'total obat', dan 'tindakan'.

|                                | Rekamedis Buat                       | •                 |
|--------------------------------|--------------------------------------|-------------------|
| Dasbor     Data Pasien         | Nama Pasien *                        | Jeebi Kelamin "   |
| LOCAL ^                        | Tanggal Lahr                         | Berat Exdan       |
| Data Cloat     Data Ruang Inap | Atemat Pasien                        | keluhan           |
|                                |                                      |                   |
|                                | Teroi Darah                          | Suhu Tabuh        |
|                                | jenis Perawatan                      | Obat <sup>1</sup> |
|                                | Ruanginap id Pilih salah satu cosi V | Total             |
|                                | tindalan                             |                   |

Gambar 4. 13 Buat Pasien

c) Sub Menu hapus Pasien

Adapun pada sub menu hapus pasien akan ditampilkan notification yang mengvalidasi apakah benar ingin dihapus atau tidak. Adapun tampilanya adalah sebagi berikut:

| SIMKESTREN              | Obut                                |                                                      |         |              | 0              |
|-------------------------|-------------------------------------|------------------------------------------------------|---------|--------------|----------------|
| Dasbor     Basta Pasien | Obat                                |                                                      |         |              |                |
|                         |                                     |                                                      |         |              |                |
| 🖨 Data Alat Kesehatan   | Name -                              | Category ~                                           | Stock ~ | Created at ~ |                |
| 표 Data Obat             | parasetamol                         | symup                                                | 2       | 16-Jun-2023  | 🖌 Ubah 🖄 Hasan |
| 🖆 Data Ruang Inap       | 🗌 betadin                           | >                                                    | 6       | 16-Jun-2023  | 🖌 Ubah 🗴 Hapus |
|                         | parasetamol ungu                    | Hapus obat<br>Acakah Anda yakin ingin melakukan ini? | 40      | 16-Jun-2023  | 🖌 Ubah 📋 Hapus |
|                         | peramex                             |                                                      | 29      | 16-Jun-2023  | 🖌 Ubah 🖄 Hapus |
|                         | Menampilkan 1 sampai 4 dari 4 hasil | Batal Konfirmasi                                     | halaman |              |                |
|                         |                                     |                                                      |         |              |                |

Gambar 4. 14 Hapus Pasien

d) Sub Menu edit Pasien

Pada halaman ini akan ditampilkan *form colom* yang berisi *record* dari data pasein yang ingin di edit, colomnya sama seperti pada halaman sub menu buat pasien. Adapun tampilnya adalah sebgai berikut:

| SIMKESTREN            | Rekarredis Eust          | •                         |
|-----------------------|--------------------------|---------------------------|
| Dasbor                |                          |                           |
| 🖄 Data Pasken         | Rama Pasien              | Jeris Kelanin '           |
|                       |                          |                           |
| LOCAL ^               | ungsa cara               | Nizi bacan                |
| 🛱 Data Alat Kesehatan |                          |                           |
| A Data Obat           | Alamat Pasien            | laluhan                   |
| Data Reang Inap       |                          |                           |
|                       |                          |                           |
|                       |                          |                           |
|                       |                          |                           |
|                       | Tensi Darah              | Suhu Tubuh                |
|                       |                          |                           |
|                       | jenis Perawatan          | Obst '                    |
|                       |                          | Pilih salah satu opsi 🗸 🗸 |
|                       | Ruanginap id             | Total                     |
|                       | Pilh salah satu opsi 🗸 🗸 |                           |
|                       | tindaian                 |                           |
|                       |                          |                           |
|                       |                          |                           |

Gambar 4. 15 Edit Pasien

e) Sub Menu export Pasien

Pada menu ini pengguna dipersilahkan akan memilih data siapa saja yang akan di expor, Adapun data yang diexport hanya akan menghasilkan data pasien dengan colom seperti yang ditampilkan dalan dalam sub menu table pasien.

| nent | means     | ,         |                     |                 |
|------|-----------|-----------|---------------------|-----------------|
| :    |           |           |                     |                 |
| ۵    | Hapus yan | g dipilih | talkan semua piliha | n.              |
| Ð    | Export    |           | Jenis Kelamin       | Tanggal Lahir 🕤 |
|      | 1         | aldi      | laki laki           | 10-Jun-2023     |
|      | 2         | hapidin   | laki laki           | 01-Jan-1990     |
|      | 3         | ridho     | laki laki           | 01-Jan-1990     |

Gambar 4. 16 Tombol Export

Adapun hasil data yang diexport terdapat dalam lampiran.

2) Halaman Data Obat

Pada halaman data obat terdapat 4 sub menu yang tiap *role* mempunyai kesamaan struktur menunya. Yang membedakan hanya dari segi warnanya saja.

a) Halaman Tabel data Obat.

Hal pertama yang muncul ketika pengguna mengklik menu data Obat adalah tampilan table data Obat, table ini menampilkan seluruh data Obat yang pernah di inputkan dalam Simkestren.

| ■ SIMKESTREN              | Obat                                 |                |         |              | 0                |
|---------------------------|--------------------------------------|----------------|---------|--------------|------------------|
| 🕼 Dasbor<br>🏂 Data Pasien | Obat                                 |                |         |              | Bat              |
| LOCAL ^                   |                                      |                |         |              | Q. Cari          |
| 🖨 Data Alat Kesehatan     | Name -                               | Category -     | Stock ~ | Created at - |                  |
| 표 Data Obat               | parasetamol                          | syrup          | 2       | 16-Jun-2023  | 🖌 Ubah 📋 Hapus   |
| 🖆 Data Ruang Inap         | betadin                              | obet luka luar | 6       | 16-Jun-2023  | 🖌 Ubah 📋 Hapus   |
|                           | <ul> <li>parasetamol ungu</li> </ul> | tablet         | 40      | 16-Jun-2023  | 🖌 Ubah 🛛 🖄 Hapus |
|                           | paramex                              | tablet         | 29      | 16-Jun-2023  | 🖌 Ubah 📑 Hapus   |
|                           | Menampilkan 1 sampai 4 dari 4 hasil  | 10 v per ha    | laman   |              |                  |
|                           |                                      |                |         |              |                  |

Gambar 4. 17 Halaman Obat

b) Sub Menu buat obat

Adapun pada sub menu buat obat akan ditampilkan halaman Form yang terdiri dari 3 colom.

Colom tersebut adalah 'nama obat', 'type/jenis obat' dan 'stock obat.

|                                                 | Ima Sustanya         End |                            |                                    |
|-------------------------------------------------|--------------------------|----------------------------|------------------------------------|
|                                                 | Meanplikan tranpa        |                            |                                    |
|                                                 | bosaccandi Cdeyery'      | 16-Jun-2023<br>16-Jun-2023 | ✓ Ukoh 👩 Hapus<br>✓ Ukoh 🗋 Hapus   |
| 🛆 Data Obst<br>🕲 Data Razeng Insp               | Polanyareak Runna -      | 16-Jun-2023<br>16-Jun-2023 | ✓ Uterk © Hapes<br>✓ Uterk © Hapes |
| LOCAL. ~ .                                      | Buat obst                | × Created at -             |                                    |
| <ul> <li>Dathor</li> <li>Data Pasien</li> </ul> | Obat                     |                            | -                                  |
| SIMKESTREN                                      | QPH .                    |                            | 0                                  |

Gambar 4. 18 Tampilan Buat Obat

c) Sub Menu hapus Obat

Adapun pada sub menu hapus obat akan ditampilkan notification yang mengvalidasi apakah benar ingin dihapus atau tidak. Adapun tampilanya adalah sebagi berikut:

| SIMKESTREN            | Obut                                |                                          |         |              | 0              |
|-----------------------|-------------------------------------|------------------------------------------|---------|--------------|----------------|
| 🙆 Dasbor              | Obat                                |                                          |         |              |                |
| LOCAL                 |                                     |                                          |         |              |                |
| 🖨 Data Alat Kesehatan | Name -                              | Category -                               | Stock - | Created at ~ |                |
| 료 Data Obat           | parasetamol                         | syrup                                    | 2       | 16-Jun-2023  | 🖌 Ubah 🛛 Basas |
| 🖨 Data Ruang Inap     | 🗌 betadin                           |                                          | × 6     | 16-Jun-2023  | 🖌 Ubah 🖄 Hapos |
|                       | parasetamol ungu                    | Hapus obat                               | 40      | 16-Jun-2023  | 🖌 Ubah 🖄 Hapus |
|                       | paramex                             | Ppasari Prisa yakar ingin incasakari ini | 29      | 16-Jun-2023  | 🖌 Ubah 🖄 Hapus |
|                       | Menampilkan 1 sampai 4 dari 4 hasil | Betal Konfirmasi                         | halaman |              |                |
|                       |                                     |                                          |         |              |                |
|                       |                                     |                                          |         |              |                |
|                       |                                     |                                          |         |              |                |
|                       |                                     |                                          |         |              |                |
|                       |                                     |                                          |         |              |                |
|                       |                                     |                                          |         |              |                |
|                       |                                     |                                          |         |              |                |

Gambar 4. 19 Tampilan Hapus Obat

d) Sub Menu edit Obat

Pada halaman ini akan ditampilkan from colom yang berisi *record* dari data obat yang ingin di edit, colomnya sama seperti pada halaman sub menu buat obat. Adapun tampilnya adalah sebagai berikut:

| SIMKESTREN                  | Out                                                                                                    | 0                                          |
|-----------------------------|----------------------------------------------------------------------------------------------------|--------------------------------------------|
| 🚱 Dasbor<br>🏩 Data Pasien   | Obat                                                                                                    | •                                          |
| LOCAL A Data Alat Kesehatan | Ruat obat                                                                                                    |                                            |
| A Data Char                 | pasatamo     pagaitamo     tenda     tenda     tenda                                                            | 23 × Usan S Hopes<br>23 × Usan S Hopes     |
|                             | geneticitienti         Category*         16 Jun 20           geneticitienti         Category*         16 Jun 20 | 23 - Vilanh 🖄 Hapus<br>23 - Vilanh 🖄 Hapus |
|                             | Meanpline Yanga                                                                                                 |                                            |
|                             | ture bart & bart & bart binnys ( find )                                                                         |                                            |
|                             |                                                                                                    |                                            |
|                             |                                                                                                    |                                            |

Gambar 4. 20 Tampilan Edit Obat

3) Halaman Data Alat Kesehatan.

Pada halaman data Alat kesehatan terdapat 4 sub menu yang tiap *role* mempunyai kesamaan struktur menunya. Yang membedakan hanya dari segi warnanya saja.

a) Halaman Tabel data Alat Kesehtan.

Hal pertama yang muncul ketika pengguna mengklik menu data Alat Kesehatan adalah tampilan table data Obat, tabel ini menampilkan seluruh data Alat Kesehatan yang pernah di inputkan dalam Simkestren.

| SIMKESTREN                                | Obat                                |                |         |              | 0                |
|-------------------------------------------|-------------------------------------|----------------|---------|--------------|------------------|
| <ul> <li>Dasber</li> <li>Basen</li> </ul> | Obat                                |                |         |              | Burt             |
| LOCAL                                     |                                     |                |         | Q, Car       |                  |
| Data Alat Kesehatan                       | Name -                              | Category ~     | Stock - | Created at ~ |                  |
| 🔔 Data Obat                               | parasetamol                         | syrup          | 2       | 16-Jun-2023  | 🖌 Ubah 🛛 📋 Hapus |
| 💼 Data Ruang Inap                         | Detadin Detadin                     | obat luka luar | 6       | 16-Jun-2023  | 🖌 Ubah 🍵 Hapus   |
|                                           | parasetamol ungu                    | tablet         | 40      | 16-Jun-2023  | 🖌 Ubah 📋 Hapus   |
|                                           | paramex                             | tablet         | 29      | 16-Jun-2023  | 🖌 Ubah 🍵 Hapus   |
|                                           | Menamplikan 1 sampai 4 dari 4 hasil | 10 v perh      | alaman  |              |                  |
|                                           |                                     |                |         |              |                  |
|                                           |                                     |                |         |              |                  |
|                                           |                                     |                |         |              |                  |
|                                           |                                     |                |         |              |                  |
|                                           |                                     |                |         |              |                  |
|                                           |                                     |                |         |              |                  |
|                                           |                                     |                |         |              |                  |

Gambar 4. 21 Halaman Alat Kesehatan Tampilan Tabel Alat Kesehatan *role* admin.

b) Sub Menu buat Alat Kesehatan

Adapun pada sub menu buat alat kesehatan akan ditampilkan halaman *Form* yang terdiri dari 3 colom.

Colom tersebut adalah 'nama', 'type' dan 'jumlah'.

| SIMKESTREN             | Obut                                                                                                    | 0                                                      |
|------------------------|----------------------------------------------------------------------------------------------------|--------------------------------------------------------|
| Dasbor     Data Pasien | Obat                                                                                                    | Bust                                                   |
| LOCAL ^                | Buar obst Control of Control of C |                                                        |
| 🔔 Data Obat            | persetament     te-kun-2023     te-kun-2023     te-kun-2023                                                                                                    | ✓ Ubah 🔮 Hapus                                         |
|                        | persettendi c.trguy*     19-Jun 2023     perumex     19-Jun 2023                                                                                                    | <ul> <li>Ubah @ Hapus</li> <li>Ubah @ Hapus</li> </ul> |
|                        | Nonempharitanya SixA                                                                                                    |                                                        |
|                        | bur black kingt kings Baal                                                                                                    |                                                        |
|                        |                                                                                                    |                                                        |
|                        |                                                                                                    |                                                        |

Gambar 4. 22 Tampilan Buat Alat Kesehatan

c) Sub Menu hapus Alat Kesehatan

Adapun pada sub menu hapus alat kesehatan akan ditampilkan *notification* yang mengvalidasi apakah benar ingin dihapus atau tidak. Adapun tampilanya adalah sebagai berikut:

| SIMKESTREN                                       | Alathesebatian                                                                                                    |         |             | 0              |
|--------------------------------------------------|----------------------------------------------------------------------------------------------------|---------|-------------|----------------|
| <ul> <li>Dasteer</li> <li>Data Posten</li> </ul> | Alatkesehatan                                                                                                    |         |             |                |
| LOCAL +                                          |                                                                                                    |         |             |                |
| 🖻 Data Alet Kesehatan                            | C I Id = Share = Jesis alat =                                                                                            | Total - | Created at  |                |
| A Data Obat                                      | 🕘 1 Stetorikop cek detak jantung dan dan organ dalam                                                                     | 2       | 16-Jun-2023 | ✓ Ubsh D Harms |
| Cost floring live                                | Alexampilaer 1 sampel 1 dael 1 taari<br>Hapasi Aladaseshataan<br>Agasah Anda yalak ingan endikukan ini?<br>Laci daadaaar |         |             |                |

Gambar 4. 23 Tampilan Hapus Alat Kesehatan

d) Sub Menu edit Alat

Pada halaman ini akan ditampilkan from colom yang berisi *record* dari data alat kesehatan yang ingin di edit, colomnya sama

seperti pada halaman sub menu buat alat kesehatan. Adapun tampilnya adalah sebagai berikut:

| SIMKESTREN                                      | Alafkasehutan                                                                        | 0                                                        |
|-------------------------------------------------|--------------------------------------------------------------------------------------|----------------------------------------------------------|
| <ul> <li>Dasbor</li> <li>Duta Pasien</li> </ul> | Alatkesehatan                                                                        |                                                          |
| LOCAL ^                                         | Ubah alatkesehatan ×                                                                 | Q. Carl                                                  |
| 🛃 Data Obat                                     | 1         Name*           2         Stetokop                                         | 16-Jun-2023 / Ubah @ Hapus<br>16-Jun-2023 / Ubah @ Hapus |
| ALMEN MARKAUNUT -                               | Menangkiin tampe<br>We detak jertung dan dan organ dalam<br>Tani<br>2<br>Sereen Rand |                                                          |

Gambar 4. 24 Tampilan Menu Edit Alat Kesehatan

e. Menu Data Ruang Inap (ranjang inap)

Pada halaman data ruang inap terdapat 4 sub menu yang tiap *role* mempunyai kesamaan struktur menunya.

1) Halaman Tabel data Ruang Inap.

Hal pertama yang muncul ketika pengguna mengklik menu data ruang inap adalah tampilan table data Obat, tabel ini menampilkan seluruh data ruang inap yang pernah di inputkan dalam Simkestren. Tampilan Tabel Ruang Inap

| SIMKESTREN                | Ruanginap                           |                  | 0                      |
|---------------------------|-------------------------------------|------------------|------------------------|
| 습 Dasbor<br>遼 Data Pasien | Ruanginap                           |                  | Rut                    |
| LOCAL                     |                                     |                  | Q. Cari                |
| 🖨 Data Alat Kesehatan     | Name room                           | Status ~         |                        |
| A Data Obat               | Ranjang 2                           | siap             | 🖌 <u>Ulaah</u> 🗴 Hapus |
| 🖨 Data Ruang Inap         | Ranjang 3                           | siap             | 🖌 Ubah 🛛 Hapus         |
|                           | Ranjang 4                           | slap             | 🖌 Ubah 🛛 🔋 Hapus       |
|                           | Ranjang 5                           | siap             | 🖌 Ubah 🔋 Hapus         |
|                           | Ranjang 6                           | siep             | 🖌 Ubah 📲 Hapus         |
|                           | Ranjang 7                           | siap             | 🖌 Ubah 🔋 Hapus         |
|                           | none                                | siap             | 🖌 Utah 🔋 Hapus         |
|                           | Merampilkan 1 sampai 7 dari 7 hasil | 10 v per halaman |                        |
|                           |                                     |                  |                        |
|                           |                                     |                  |                        |
|                           |                                     |                  |                        |

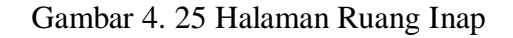

2) Sub Menu buat Ruang Inap

Adapun pada sub menu buat alat kesehatan akan ditampilkan halaman From yang terdiri dari 2 colom.

Colom tersebut adalah 'nama' dan 'status'.

|                           | Ruanginap                                            |                  | 0                |
|---------------------------|------------------------------------------------------|------------------|------------------|
| 습 Dasbor<br>感 Data Pasien | Ruanginap                                            |                  | fut              |
| LOCAL                     |                                                      |                  |                  |
| Data Alat Kosehatan       | Name room                                            | Status ~         |                  |
| 📇 Data Obat               | Ranjang 2                                            | siap             | 🖌 Ubah 🛛 🖄 Hapus |
| 🙆 Data Ruang Inap         | Ranjang 3 Buat ruanginap                             | ×                | 🖌 Ubah 📋 Hapus   |
|                           | Ranjang 4 Name room Statu                            | 8                | 🖌 Ubah 🔯 Hapus   |
|                           | Ranjang S                                            |                  | 🖌 Ubah 📋 Hapus   |
|                           | Ranjang 6     Ruat     Buat & buat lainnya     Batal |                  | 🖌 Ubah 📋 Hapus   |
|                           | Ranjang 7                                            | siap             | 🖌 Ubah 🖀 Hapus   |
|                           | none                                                 | slep             | 🖌 Ubah 🛛 🖻 Hapus |
|                           | Menampilkan 1 sampai 7 dari 7 hasil                  | 10 v per halaman |                  |
|                           |                                                      |                  |                  |
|                           |                                                      |                  |                  |
|                           |                                                      |                  |                  |
|                           |                                                      |                  |                  |

Gambar 4. 26 Tampilan Buat Ruang Inap

3) Sub Menu hapus Ruang Inap

Adapun pada sub menu hapus ruang inap akan ditampilkan notification yang mengvalidasi apakah benar ingin dihapus atau tidak. Adapun tampilanya adalah sebagi berikut:

| SAL                 |                                     |                                           |                    |
|---------------------|-------------------------------------|-------------------------------------------|--------------------|
| Data Alat Kesehatan | Mane room                           | Status -                                  |                    |
| Data Oltat          | 🔲 Ranjang 2                         | slap                                      | 🖌 Utan 🔯 Hapon     |
| - Data Ruang Insp   | 🔅 Ranjang 2                         | × Map                                     | × Own B thread     |
|                     | C Ranjang 4                         | Hapus ruanginap                           | 🖌 Unati 🛛 Hoper    |
|                     | Ranjang S                           | Аралия Англа ули стиди энциканова.<br>Дар | 🖌 Littuiti 🗈 Hayaa |
|                     | 🗐 Ranjang 6                         | Eatal Kooffimasi                          | 🖌 Uturi 🛛 Hopo     |
|                     | 🛄 Ranjang 7                         | stap                                      | 🖌 Olah 🛛 Hapa      |
|                     | i none                              | stap                                      | 🖌 Uhan 🗈 Hope      |
|                     | Menampilian 1 campal 7 dari 7 hasit | 10 🔷 ] par hataman                        |                    |

Gambar 4. 27 Tampilan Hapus Ruang Inap

4) Sub Menu edit Ruang Inap

Pada halaman ini akan ditampilkan from colom yang berisi *record* dari data ruang inap yang ingin di edit, colomnya sama seperti pada halaman sub menu buat alat kesehatan. Adapun tampilnya adalah sebagai berikut:

| Dastor     Ruan       |                                   |                  |                       |
|-----------------------|-----------------------------------|------------------|-----------------------|
| 😫 Data Pasien         | ginap                             |                  | Bat                   |
| LOCAL *               |                                   |                  |                       |
| 🖨 Data Alat Kesehatan | Name room                         | Status -         |                       |
| 🛃 Data Obat           | Ranjang 2                         | siap             | 🖌 <u>Uhah</u> 🔹 Hapus |
| 😰 Data Ruang Isap     | Renjang 3 Ubah ruanginap          | ×                | 🖌 Ubah 🛛 🚊 Hapus      |
|                       | Ranjang 4 Name room               | Status           | 🖌 Ubah 🛛 🚊 Hapus      |
|                       | Ranjang 5 Ranjang 2               | sisp             | 🖌 Ubah 🔹 Hapus        |
|                       | Ranjang 6 Simpan Botal            |                  | 🖌 Ubah 🖄 Hapus        |
|                       | Ranjang 7                         | sap              | 🖌 Ubah 🛛 🚊 Hapus      |
|                       | none                              | siap             | 🖌 Ubah 🔹 Hapus        |
| Meser                 | mniliran 1 samrasi 7 dari 7 basil | 10 v per halaman |                       |

Gambar 4. 28 Tampilan Edit Ruang Inap

2. Pengujian Sistem dan Uji Coba Program

Tahap pengujian sistem merupakan pengujian yang dilakukan terhadap unit-unit program, dimana setiap fungsi dan prosedur dalam program dijalankan satu persatu hingga dapat meminimal kesalahan. Pengujian program dalam penelitian ini, baik itu kesalahan sintaks maupun kesalahan logika sepenuhnya dilakukan menggunakan software yang bersangkutan, dalam hal ini Google chrome. Apabila terjadi kaesalahan sintaks maka secara otomatis software akan memberikan peringatan, sehingga cukup memperbaiki kesalahan tersebut.

Pengujian sistem juga merupakan pengujian menyeluruh pada saat program dilakukan instalasi, baik dari perangkat keras maupun perangkat lunak yang digunakan sebagai pendukung dari program yang dibuat. Pengujian juga dilakukan agar sistem dapat dipastikan bisa berjalan dengan baik atau tidak

Adapun table hasil pengujianya adalah sebagai berikut:

| Tabel 4. 1 Hasil Pengujian |
|----------------------------|
|----------------------------|

| Fitur/menu Uji | Butir Uji         | Hasil Pengujian |
|----------------|-------------------|-----------------|
| Login          | Validasi Inputan  | Sesuai          |
|                | Kesesuaian Proses | Sesuai          |

| Dashboar            | Validasi Inputan  | Sesuai |
|---------------------|-------------------|--------|
|                     | Kesesuaian Proses | Sesuai |
| Data Pasien         | Validasi Inputan  | Sesuai |
|                     | Kesesuaian Proses | Sesuai |
| Data Alat Kesehatan | Validasi Inputan  | Sesuai |
|                     | Kesesuaian Proses | Sesuai |
| Data Obat           | Validasi Inputan  | Sesuai |
|                     | Kesesuaian Proses | Sesuai |
| Data Ruang inap     | Validasi Inputan  | Sesuai |
|                     | Kesesuaian Proses | Sesuai |
| Data Users          | Validasi Inputan  | Sesuai |
|                     | Kesesuaian Proses | Sesuai |
| Data Role           | Validasi Inputan  | Sesuai |
|                     | Kesesuaian Proses | Sesuai |
| Tambah data         | Validasi Inputan  | Sesuai |
|                     | Kesesuaian Proses | Sesuai |
| Edit data           | Validasi Inputan  | Sesuai |
|                     | Kesesuaian Proses | Sesuai |
| Hapus Data          | Validasi Inputan  | Sesuai |
|                     | Kesesuaian Proses | Sesuai |
| Cetak Data          | Validasi Inputan  | Sesuai |
|                     | Kesesuaian Proses | Sesuai |
| Secara Keseluruhan  | Validasi Inputan  | Sesuai |
|                     | Kesesuaian Proses | Sesuai |
| Logout              | Validasi Inputan  | Sesuai |
|                     | Kesesuaian Proses | Sesuai |